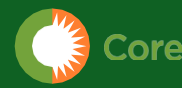

Core Mark | customer first

# CCF START-UP GUDEV3

C

Introduction Overview & Video | CCF Invitation, Set-Up & Log-In Download CCF App | Scanner Connection | CCF User Support

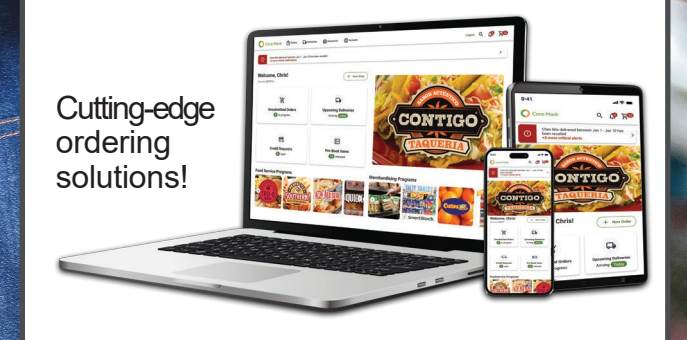

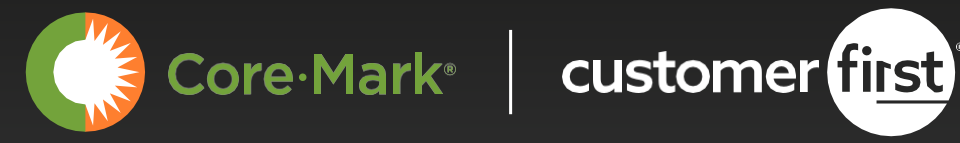

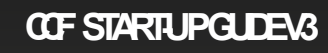

# Online ordering at your fingertips.

The Core-Mark CustomerFirst® app is designed to make your online ordering even easier.

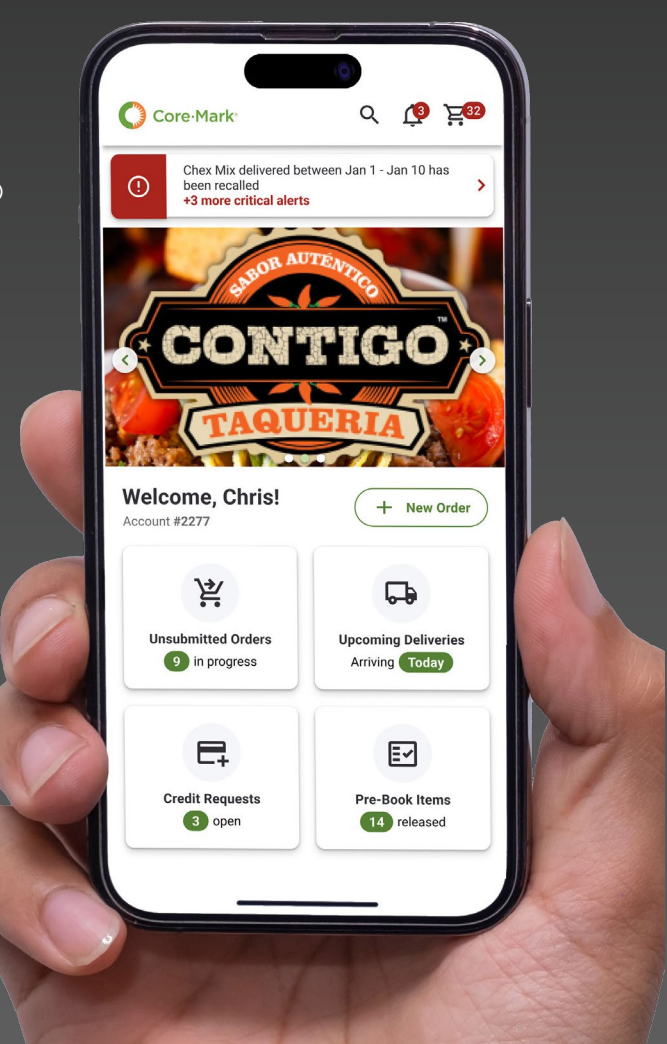

Download our COF apps directly using the links below:

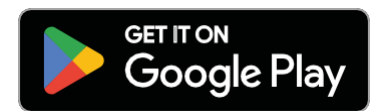

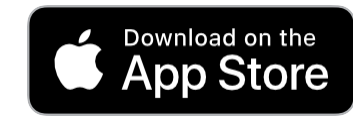

customer first

Ask your local Core-Mark Respresentative when CustomerFirst will be made available to you.

Scan QR Code or click the below link to watch the COF introduction video

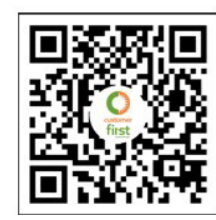

https://voutu.be/M4S8JzOlcPo

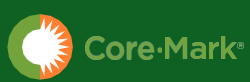

## CCF Invitation, Set-Up, Log-In, App Download

## **CCF STARTUPGLDEV**3

Step 1 Open email invitation

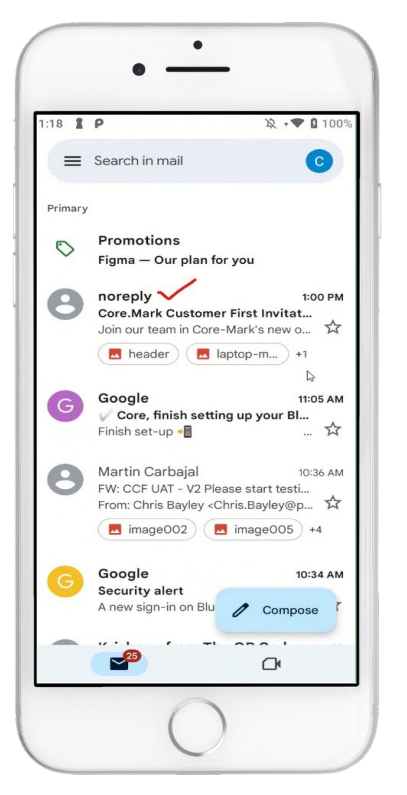

#### Step 4 Tap Sign In to Complete Account Setup

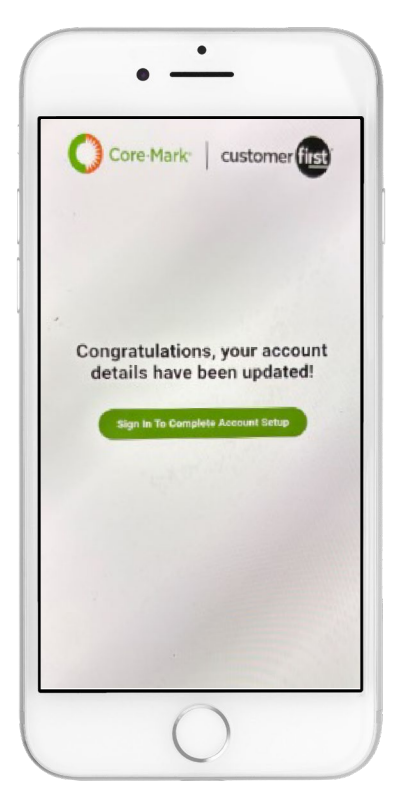

Step 2 Tap Set Up Account

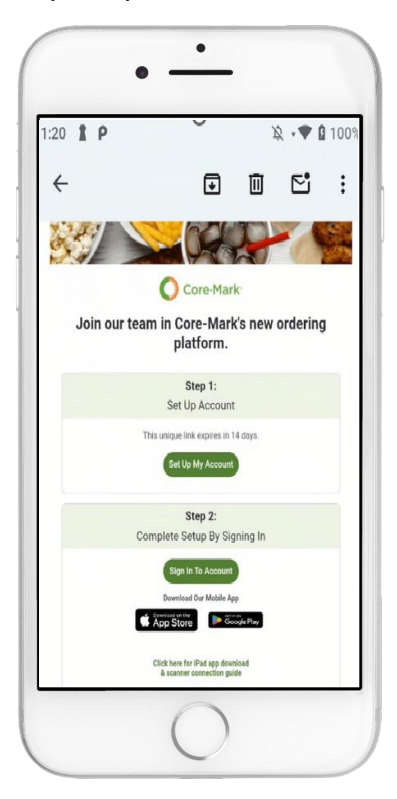

#### Step 5 Sign in with your email and password that you created

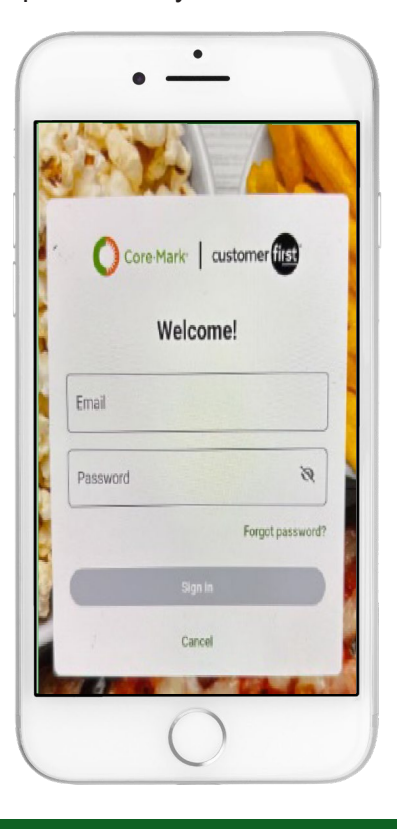

Step 3 Complete set-up, then tap create

|                                                                                            | Welcome!                                                                             |
|--------------------------------------------------------------------------------------------|--------------------------------------------------------------------------------------|
| Please compl                                                                               | ete your account details and cre<br>your password                                    |
| - Email                                                                                    |                                                                                      |
| coremark<br>læ                                                                             | k.tech@gmail.com 🛛 🔸                                                                 |
| - First Nam                                                                                | ie *                                                                                 |
| м                                                                                          |                                                                                      |
| - Last Nam                                                                                 | e *                                                                                  |
| С                                                                                          |                                                                                      |
| Phone N                                                                                    | umber                                                                                |
|                                                                                            |                                                                                      |
| <ul> <li>Number</li> <li>Uppercase I</li> <li>Lowercase I</li> <li>Special char</li> </ul> | etter<br>letter<br>racter                                                            |
| - New Pase                                                                                 | word *                                                                               |
| - 140 FY 1 640-0                                                                           | k@1 • Ø                                                                              |
| Coremark                                                                                   |                                                                                      |
| Coremark<br>Password mus<br>contain at leas                                                | at be between 8-24 characters ar<br>at three of the items listed above               |
| Coremark<br>Password mus<br>contain at leas                                                | st be between 8-24 characters ar<br>It three of the items listed above<br>assword *  |
| Coremark<br>Password mus<br>contain at leas                                                | assword *                                                                            |
| Coremark<br>Password mus<br>contain at leas<br>Confirm Pi                                  | at be between 8-24 characters and<br>it three of the items listed above<br>assword * |

#### Step 6

Check the Accept Terms box then tap next (guide continued on next page)

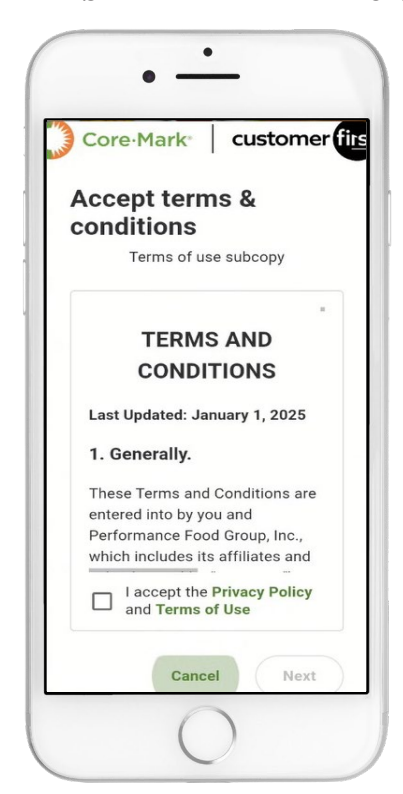

# CCF Invitation, Set-Up, Log-In, App Download (continued)

Step 7 Tap Accept Cookies

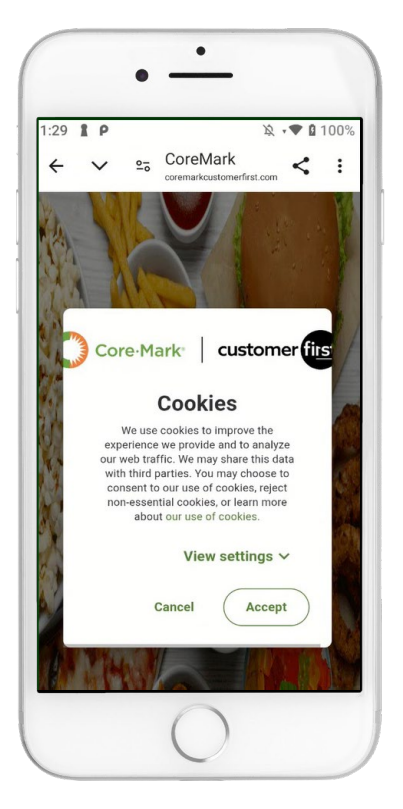

Step 10 Tap Install, then open the CCF mobile app

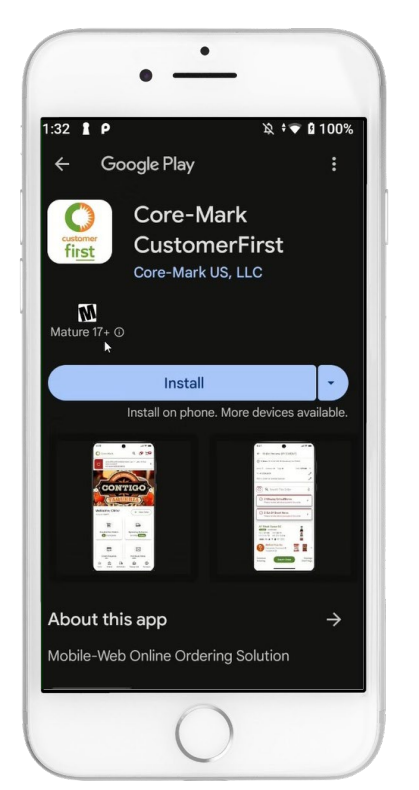

Step 8

You are logged into CCF website - Tap the back button to download the mobile app

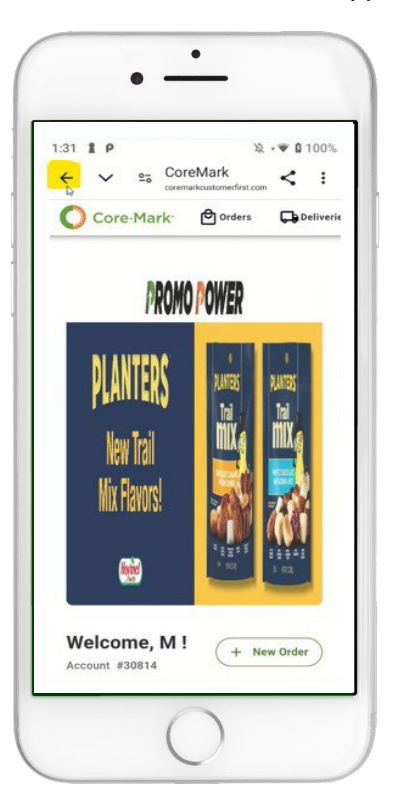

Step 11 Tap Sign In

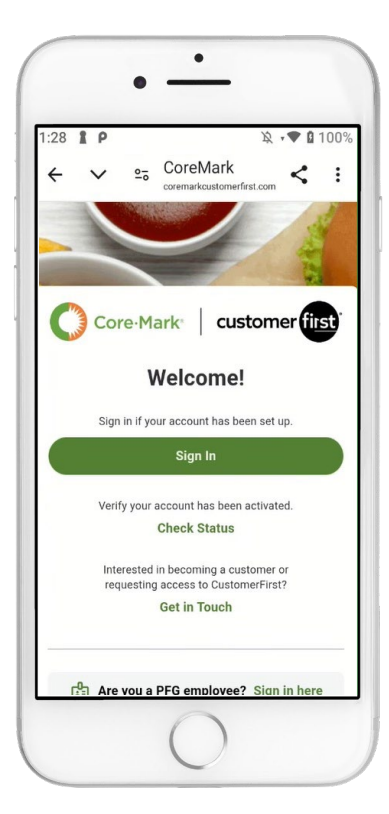

Step 9 COF STARTUPGLDEVS

Tap the preferred app store icon to download the CCF Moblie  $\ensuremath{\mathsf{App}}$ 

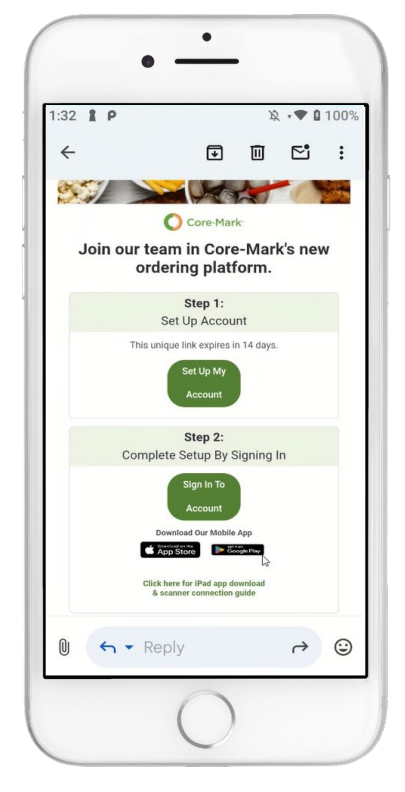

#### Step 12 Insert your email and password you created, then tap Sign In

| Core-Mark cu          | istomer first |
|-----------------------|---------------|
| Welcom                | e!            |
| - Email               |               |
| youremail@google.com  |               |
| Password              |               |
| thepasswordyoucreated | 0             |
|                       | Forgot passwo |
| Sign in               |               |
| Canaal                |               |

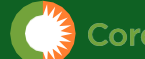

## Download CCF Mobile Apps

### CCF STARTUPGUDEV3

## Download the COF apps directly from this Google Play link

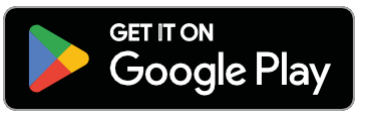

Search for the COF app in Play Store with any of the following search terms:

- core mark US
- Core-Mark customerfirst
- core mark us
- Core-Mark CustomerFirst
- Core-mark US

Core-Mark US

 coremark Customerfirst coremark customerfirst

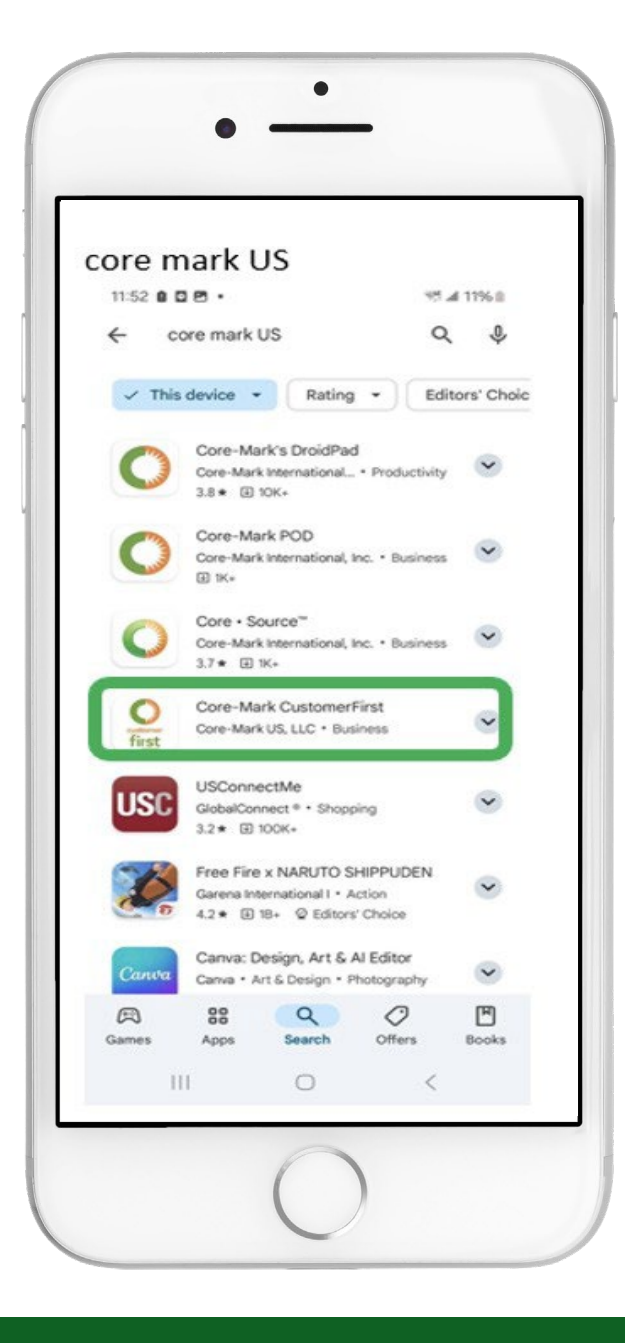

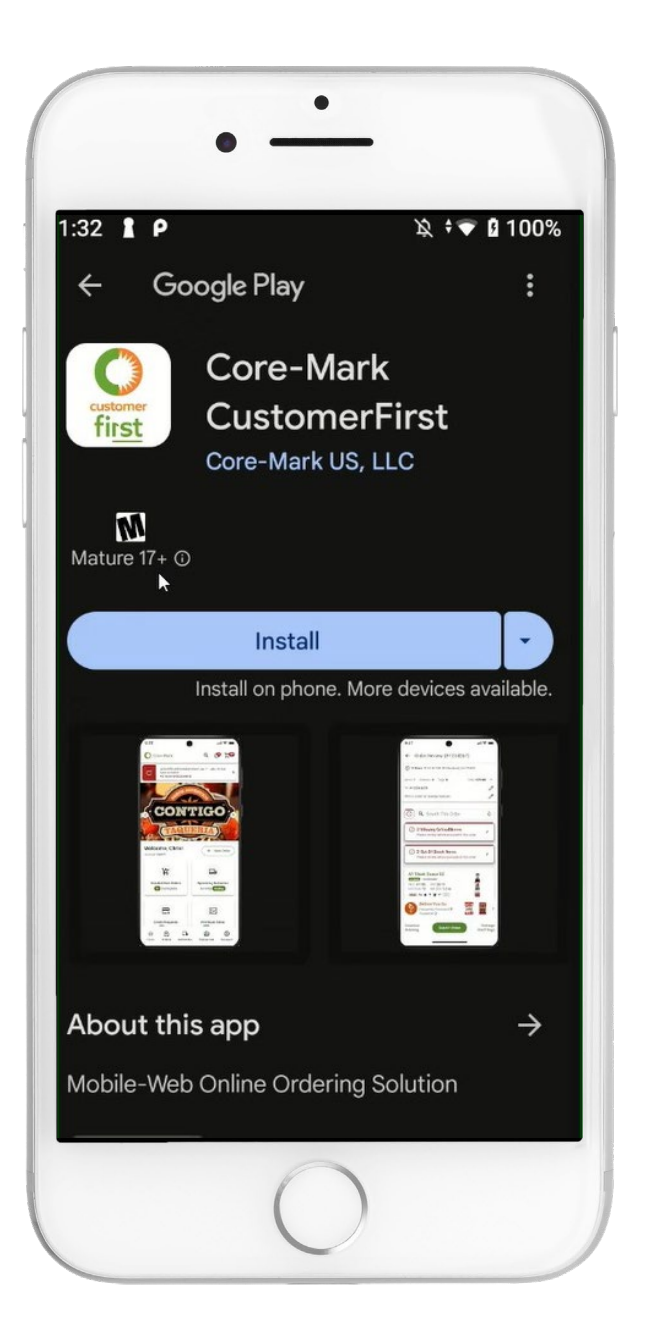

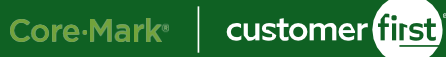

# **Download CCF Mobile Apps** (continued)

## **CCF STARTUPGLDEV**3

Download the CCF apps directly from this App Store link

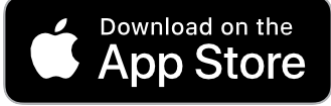

Search for the COF app in the App Store with any of the following search terms:

- Core-Mark CF •
- Core-mark cf
  - customerfirst • Core-Mark CustomerFirst •
  - Core mark cf • Coremark cf
    - coremark customerfirst •
      - •

CustomerFirst

- coremark CustomerFirst
- Core Mark CustomerFirst
- Core-Mark CustomerFirst •
- Core-Mark customerfirst

- Core CF
- coremark Customerfirst 

  Core-Mark US

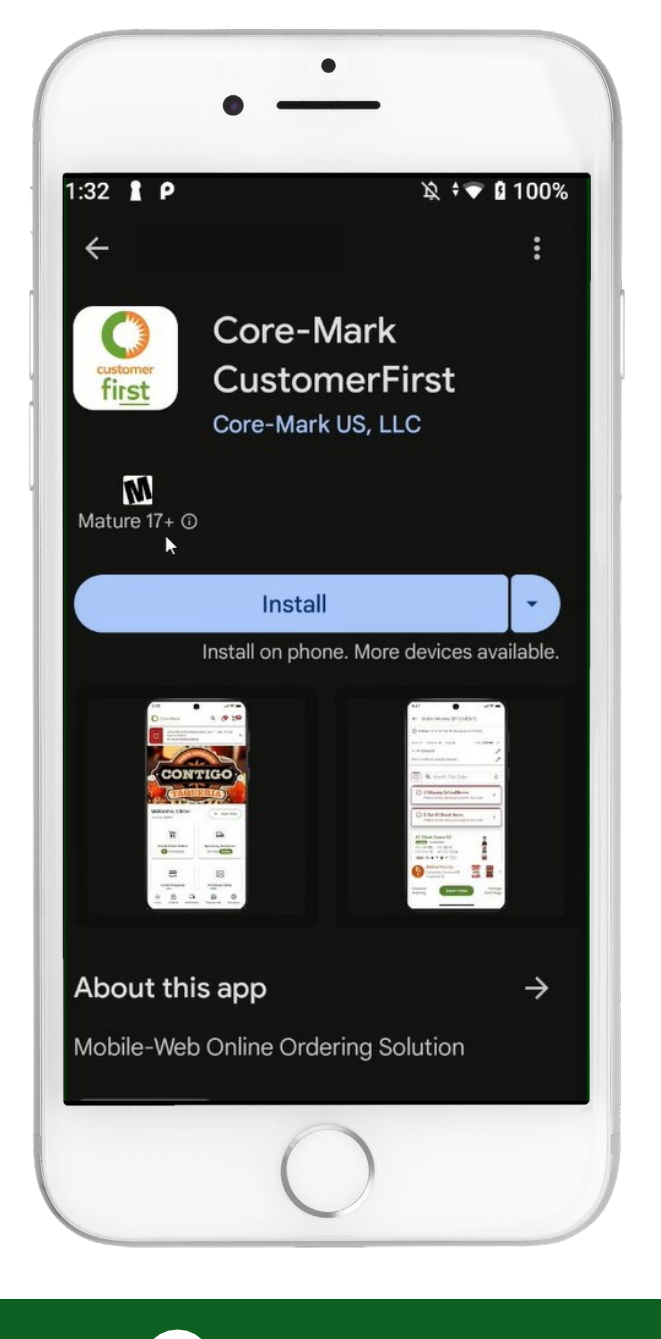

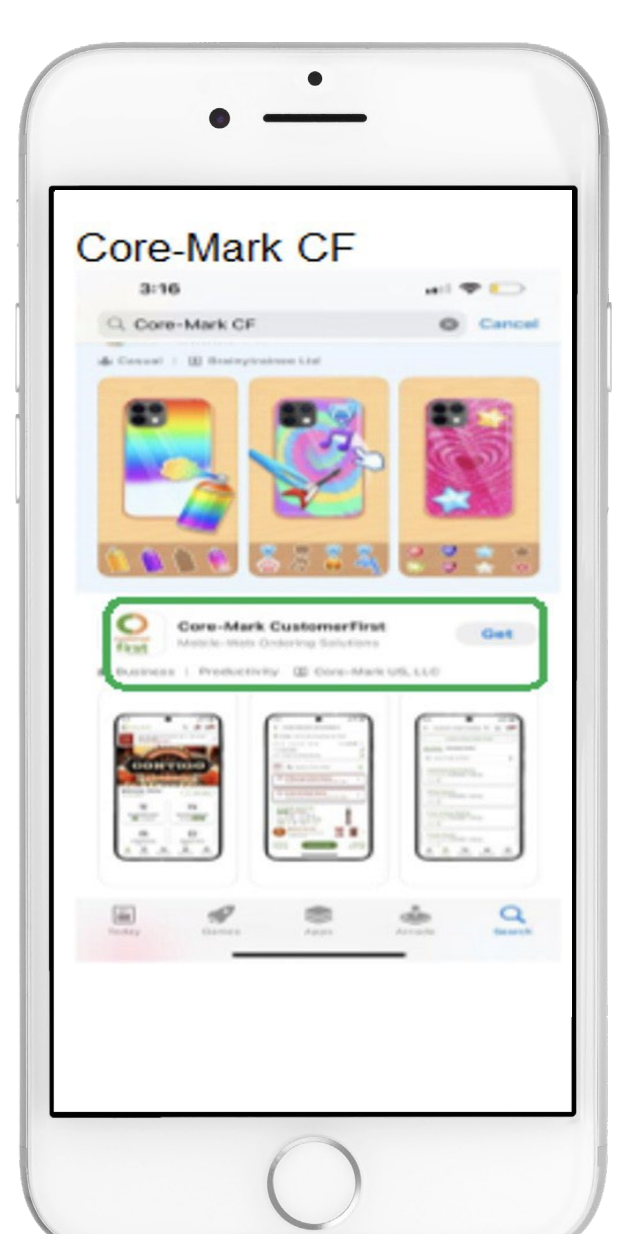

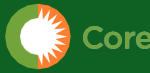

Core-Mark us

٠

٠

- Core mark us
- Core mark US

**CCF STARTUPGLDEV**3

#### Please print these sheets to effectively scan.

Step 1: Update your iPads to current OS version in Settings

Step 2: Update to the current 4.3 version of ESP360 or download it from the App Store

Step 3: Login to the ESP360 App, go to the Menu>Support/Settings>App Preference. Scroll down to the bottom Default Scan Mode and select Serial Mode

| 5:16 PM Thu Jan 23      | 🕈 100% 📥 | 5:15 PM Thu Jan 23      |                                     | 🗢 100% 💳 | 5:28 PM Thu Jan 23      |                             | 🗢 100% 🚃 |
|-------------------------|----------|-------------------------|-------------------------------------|----------|-------------------------|-----------------------------|----------|
| Settings/App Preference |          | Settings/App Preference |                                     |          | Settings/App Preference |                             |          |
| Home                    |          | App Preference          | DEFAULT ORDER ITEM QUANTITY         |          | App Preference          | LOGIN TIMEOUT               |          |
| Message Center          | 30 >     | Data Syncing            | Item Order Quantity Alert           |          | Data Sumaing            | Timeout in minutes          | 30 >     |
| Order                   |          |                         |                                     |          | Data syncing /          | Auto anno in minutes        |          |
| Return                  | 0 /      | App Support >           | Set Item Order Quantity Alert Level | ⊖ 30 ⊕   | Ann Support             | Add save in minutes         | 6 /      |
|                         |          |                         |                                     |          |                         | SHOW RECENTLY ORDERED ITEMS |          |
| Order Guide             |          |                         | DEFAULT MATERIAL ENTRY              |          |                         |                             |          |
| Item Inquiry            |          |                         |                                     |          |                         | 30 Days                     |          |
| Deliverine              |          |                         | Manual Entry                        |          |                         |                             |          |
| Deliveries              |          |                         |                                     |          |                         | 60 Days                     |          |
| Document Center         |          |                         | Bluetooth Scanner                   | ~        |                         |                             |          |
| Customer Information    | ✓        |                         | DEEALITIVEW                         |          |                         | 90 Days                     | ~        |
|                         |          |                         |                                     |          |                         |                             |          |
| Support / Settings      |          |                         | Cards View                          | 1        |                         | DEFAULT SCAN MODE           |          |
| Logout                  |          |                         |                                     | •        |                         | LED.                        |          |
|                         |          |                         | List View                           |          |                         |                             |          |
|                         |          |                         |                                     |          |                         | Serial                      | 1        |
|                         |          |                         | LOGIN TIMEOUT                       | -        |                         |                             | •        |

Step 4: Disconnect the Socket Scanner from Device iOS

- Navigate to Device Settings>Bluetooth>Select Socket Scanner
- Click on Forget Device
- Select Forget Device on the pop-up
- Socket Scanner is no longer connected now

| 9.41AM Tue Jan 9                                           | ♥ 100% 🗰                                                                               | 9:41AM Tue Jan 9                                                 | 🕈 100% 🗰                    | 9:41AM Tus Jan 9                                             |                                   | 9:41AM Tue Jan 9                                                 | 🗢 100% 🗰                                                                |  |
|------------------------------------------------------------|----------------------------------------------------------------------------------------|------------------------------------------------------------------|-----------------------------|--------------------------------------------------------------|-----------------------------------|------------------------------------------------------------------|-------------------------------------------------------------------------|--|
|                                                            | Bluetooth                                                                              |                                                                  | Socket S700 [1F2803]        |                                                              | < Bruetooth Socket \$700 [H-2803] |                                                                  | Bluetooth                                                               |  |
| Settings                                                   | Bluetooth                                                                              | Settings                                                         | Name Socket S700 [1F2803] > | Settings                                                     | Name Socket S700 [1F2803] >       | Settings                                                         | Bluetooth                                                               |  |
| NP Naresh Panjala<br>Apple ID, Cloud, Media<br>& Purchases | This iFad is discoverable as "iPad" while Bluetooth<br>Settings is open.<br>MY DEVICES | NP Naresh Panjala<br>Asple D, ICloud, Media<br>& Purchases       | Disconnect                  | NP Naresh Panjala<br>Apple ID, Kickoud, Media<br>8 Parcheres | Disconnect                        | NP Naresh Panjala<br>Asple Io, Cloud, Media<br>S Purdicesse      | This iPad is discoverable as "Pad" while Bluetooth<br>Settings is open. |  |
| Services Included (3) >                                    | Socket S700 [1F2803] Connected ()                                                      | Services Included (2) >                                          | Forget This Device          | Services Included O >                                        | Forget This Device                | Services Included () >                                           | L110551                                                                 |  |
| Fields Cathland In Maria                                   | OTHER DEVICES \$                                                                       |                                                                  |                             | Table Contractor New Contractor                              |                                   |                                                                  |                                                                         |  |
| Finish Setting Op rour                                     | [TV] Samsung BET Series (50)                                                           | Finish Setting Up Your 🜖 >                                       |                             | Hinish Setting Up Your                                       |                                   | Finish Setting Up Your 🏮 >                                       |                                                                         |  |
| Add AppleCare + Couprage                                   | L110220                                                                                |                                                                  |                             | Add Annia Carry Common                                       |                                   |                                                                  |                                                                         |  |
| There are diff days left to write reasons                  | L110551                                                                                | Add AppleCare+ Coverage                                          |                             | Add AppleCare+ Coverage                                      |                                   | Add AppleCare+ Coverage                                          |                                                                         |  |
| for accidental damage.                                     | L110586                                                                                | There are 46 days left to add coverage<br>for accidental damage. |                             | for accidental damage                                        |                                   | There are 46 days left to add coverage<br>for accidental damage. |                                                                         |  |
| De Airplane Mode                                           | 0                                                                                      |                                                                  |                             | Airplane Mode                                                | want "Secket \$700                |                                                                  |                                                                         |  |
| 🛜 WI-FI EbyMO                                              |                                                                                        | P Airplane Mode                                                  |                             | 🛜 Wi-Fi E                                                    | [1F2803]*?                        | E Airplane Mode                                                  |                                                                         |  |
| Bluetooth On                                               |                                                                                        | Wi-Fi EbyMO                                                      |                             | Bluetooth Car                                                | cel Forget Device                 | S Wi-Fi EbyMO                                                    |                                                                         |  |
|                                                            |                                                                                        | 🚯 Bluetooth On                                                   |                             | Call Call                                                    |                                   | Bluetooth On                                                     |                                                                         |  |

Continued on the next page

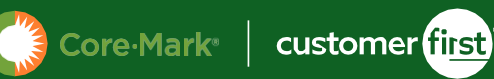

Step 5: Scan the below barcodes to reset the scanner and enable barcodes in the below order

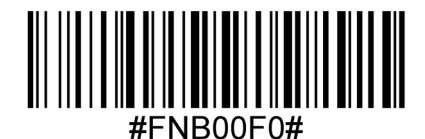

Step 6: For GREY Socket Scanner, please scan the below code

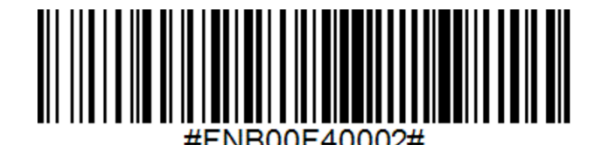

Step 7: Scan the below 4 barcodes in any order

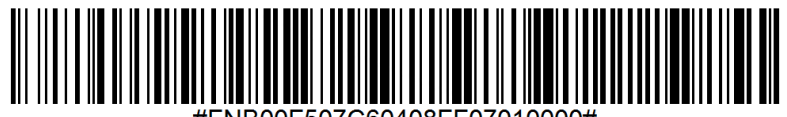

#FNB00F507C60408FF07010000#

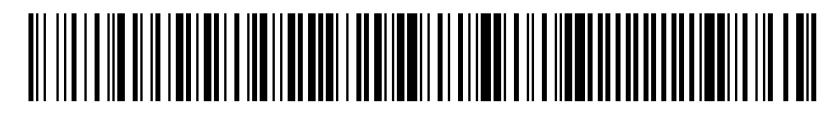

#FNB00F507C60408FF01010000#

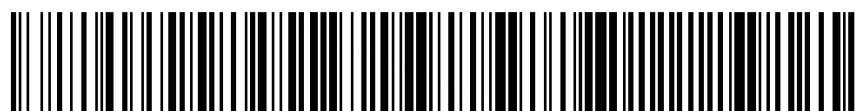

#FNB00F507C60408FF25010000#

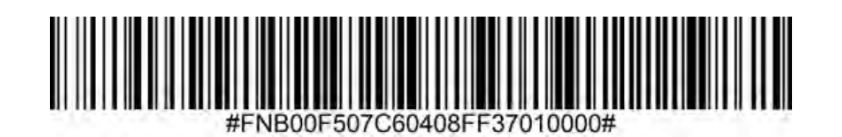

Continued on the next page

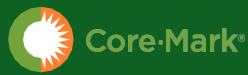

Step 8: Connect the Socket Scanner to the device. Navigate to iOS Settings>Bluetooth and tap on Socket S7XXX (XXXXX)

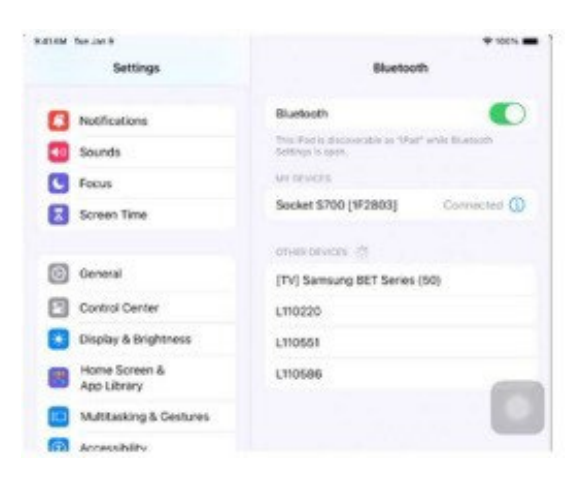

Step 9: Please make sure that Bluetooth & Camera are enabled for the app. Goto Settings->Apps->Core-Mark CF

| 3:59 PM Fri May 2         |                                                             | 3:59 PM Fri May 2         |               | <b>२ @ 12%</b> □ | 4:06 PM Fri May 2          |                              | 🗢 @ 11% 🕞 |
|---------------------------|-------------------------------------------------------------|---------------------------|---------------|------------------|----------------------------|------------------------------|-----------|
| Settings                  |                                                             | Settings                  | Q, Search     | Ŷ                | Settings                   | Core-Mark CF                 |           |
| Accessibility             |                                                             | Accessibility             | A             |                  | Accessibility              | ALLOW CORE-MARK CF TO ACCESS |           |
| Apple Pencil              | (A)                                                         | Apple Pencil              | Apple Store   | >                | Apple Pencil               | Bluetooth                    |           |
| Camera                    | Company                                                     | Camera                    | D             |                  | Camera                     | Camera                       |           |
| Control Center            | Manage your overall setup and preferences for iPad, such as | Control Center            | Books         |                  | Control Center             | Siri                         | >         |
| Display & Brightness      | software updates, device language, AirDrop, and more.       | Display & Brightness      |               |                  | Display & Brightness       | Search                       | >         |
| Home Screen & App Library |                                                             | Home Screen & App Library | c             | A                | Home Screen & App Library  |                              |           |
| D Multitasking & Gestures | About >                                                     | Multitasking & Gestures   | Calculator    | > c              | Multitasking & Gestures    |                              |           |
| Q Search                  | Software Update                                             | Q Search                  | Calendar      | > D<br>E         | Q Search                   |                              |           |
| Siri                      | iPad Storage                                                | Siri                      | CS CamScanner | > F<br>G         | Siri                       |                              |           |
| (#) Wallpaper             |                                                             | 🛞 Wallpaper               | Chrome        | > н              | () Wallpaper               |                              |           |
|                           | Sector AppleCare & Warranty                                 |                           | Clips         | > .              |                            |                              |           |
| Notifications             |                                                             | Notifications             | Clock         | > L              | Notifications              |                              |           |
| Sounds                    | AirDrop                                                     | Sounds                    | Contacts      | > M<br>N         | Sounds                     |                              |           |
| C Focus                   | AirPlay & Continuity                                        | C Focus                   | Core-Mark CF  | > 0<br>P         | <b>Focus</b>               |                              |           |
| Screen Time               | AutoEll & Decouverda                                        | Screen Time               | E             | QR               | Screen Time                |                              |           |
|                           |                                                             |                           | 60 Eby SP 360 | > <sup>s</sup>   |                            |                              |           |
| Touch ID & Passcode       | Background App Refresh                                      | Touch ID & Passcode       | 00 Eby SP 360 | > U              | Touch ID & Passcode        |                              |           |
| Privacy & Security        | Date & Time                                                 | Privacy & Security        |               | v<br>w           | Privacy & Security         |                              |           |
|                           | Dictionary                                                  |                           | F             | ×                |                            |                              |           |
| App Store                 | Aa Fonts                                                    | App Store                 | FaceTime      | > z              | App Store                  |                              |           |
| 🥵 Game Center             | Keyboard >                                                  | 🐞 Game Center             | Files         | > *              | 📢 Game Center              |                              |           |
| iCloud                    | Language & Region >                                         | iCloud                    | Find My       | >                | <ul> <li>iCloud</li> </ul> |                              |           |
| Wallet & Apple Pay        |                                                             | Wallet & Apple Pay        | n Freeform    | >                | Wallet & Apple Pay         |                              |           |
|                           | S TV Provider                                               |                           | G             |                  |                            |                              |           |
| Apps                      |                                                             | Apps                      | GarageBand    | >                | 😬 Apps                     |                              |           |
|                           | VPN & Device Management >                                   |                           |               |                  |                            |                              |           |

Scanner is available for Core-Mark CustomerFirst & ESP360

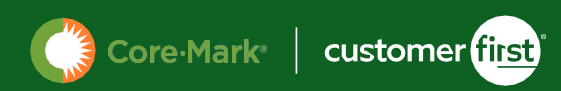

## SUPPORT

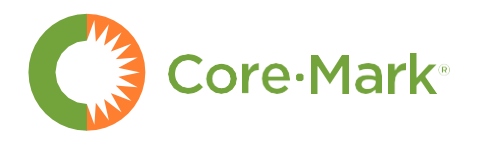

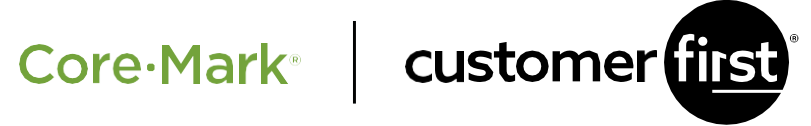

Core-Mark CustomerFirst provides detailed training material & user guides on our Resources Page. On the Accounts Page we offer Customer Service 1-800-942-5951 and direct support emails.

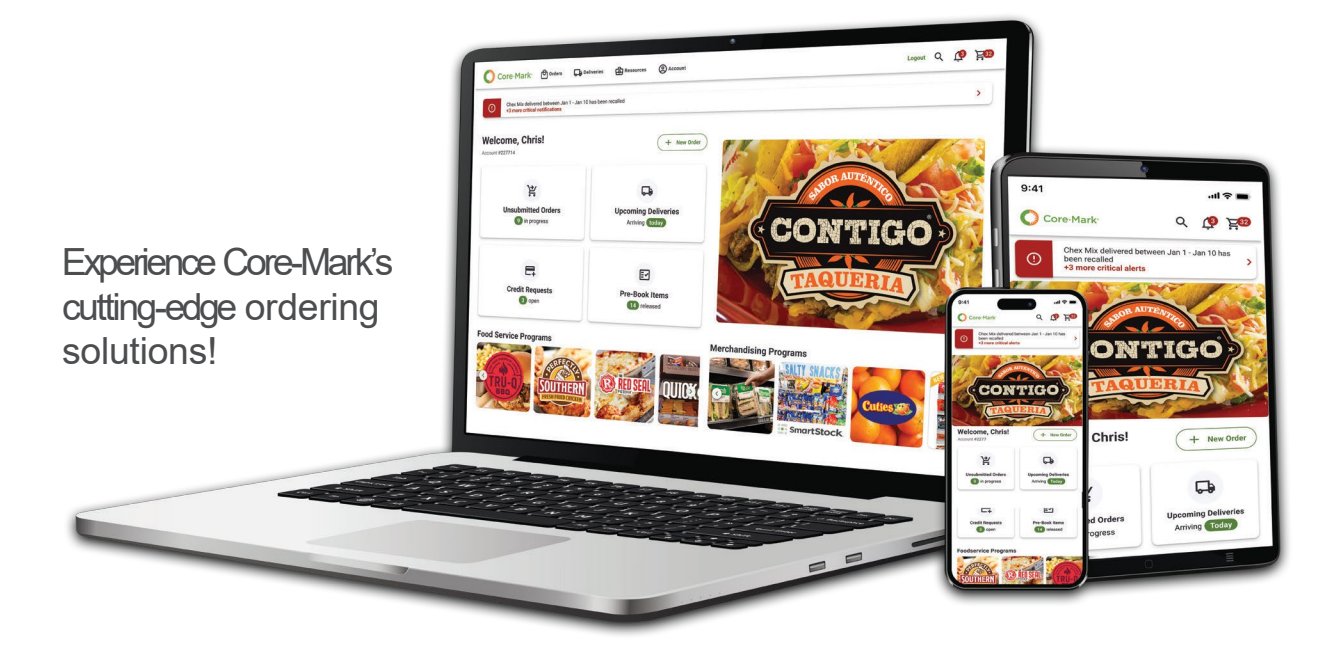

Need Assistance? Contact us at 1-800-942-5951 eby-cscsupport@pfgc.com

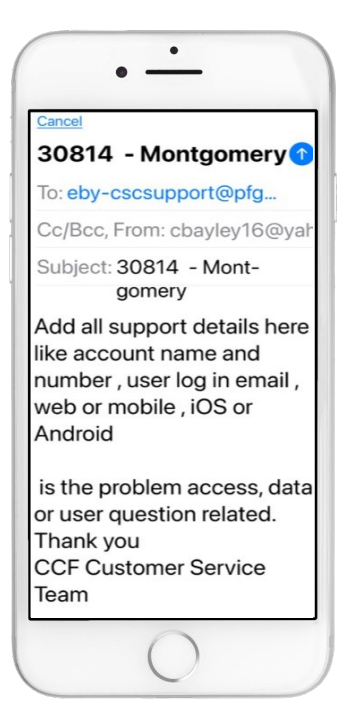

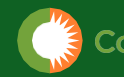